## RUTERMINAL

## Аукционы

## Repo Deposit

- Fx
- FxSwap

| erminal                   | Deals       | Parties          | Quotes       | Auctions |            |      |                                  |                  |
|---------------------------|-------------|------------------|--------------|----------|------------|------|----------------------------------|------------------|
| Auctions                  |             |                  |              |          |            |      |                                  | + New Auction    |
| Auctions                  |             |                  |              |          |            |      |                                  |                  |
| SBER Repo Fixed 8% / 3M   | Сбербанк    | Repo. Fixed Rate | Direct Repo  | RUB      | 02.08.2022 | 03.0 |                                  |                  |
| ALFA. Repo Fixed 8% / 3   | Альфа-Банк  | Repo. Fixed Rate | Reverse Repo | RUB      | 02.08.2022 | 18.0 | VIB. Fixed rate. 5%. 100M        |                  |
| SBER Repo Fixed 8% / 3M   | Сбербанк    | Repo. Fixed Rate | Direct Repo  | RUB      | 02.08.2022 | 10.0 |                                  |                  |
| VTB. Fixed rate. 5%. 100M | втб         | Repo. Fixed Rate | Direct Repo  | RUB      | 02.08.2022 | 12.0 |                                  | втб              |
|                           |             | Repo. Fixed Rate | Reverse Repo | RUB      | 02.08.2022 | 16.0 | Product:                         | Repo. Fixed Rate |
| CB AUCTION                | ООО «СофтВе | Repo. Float Rate | Direct Repo  | RUB      | 01.08.2022 | 02.0 | Direction                        | Payarra Papa     |
| SBER Repo Fixed 8% / 3M   | Сбербанк    | Repo. Fixed Rate | Direct Repo  | RUB      | 01.08.2022 | 05.0 |                                  | Reveise Repo     |
| SBER Repo Fixed 8% / 3M   | Сбербанк    | Repo. Fixed Rate | Direct Repo  | RUB      | 01.08.2022 | 05.0 | Limit                            | RUB 100M         |
| SBER Repo Fixed 8% / 3M   | Сбербанк    | Repo. Fixed Rate | Direct Repo  | RUB      | 01.08.2022 | 05.0 | Fixed Price (Rate Percent):      |                  |
| VTB. Fixed rate. 5%. 100M | Сбербанк    | Repo. Fixed Rate | Direct Repo  | RUB      | 31.07.2022 | 02.0 |                                  | 16.09.2022 09.31 |
| VTB. Fixed rate. 5%. 100M | Сбербанк    | Repo. Fixed Rate | Direct Repo  | RUB      | 31.07.2022 | 02.0 |                                  | 18.09.2022 21:00 |
| VTB. Fixed rate. 5%. 100M | Сбербанк    | Repo. Fixed Rate | Direct Repo  | RUB      | 31.07.2022 | 02.0 |                                  | RUB 13.5M        |
| CB AUCTION                | ООО «СофтВе | Repo. Fixed Rate | Direct Repo  | RUB      | 31.07.2022 | 02.0 | Avg. Price (Rate Percent):       | 5                |
| CB AUCTION                | ООО «СофтВе | Repo. Fixed Rate | Direct Repo  | RUB      | 31.07.2022 | 02.0 |                                  | RUB 13.7M        |
| CB AUCTION                | ООО «СофтВе | Repo. Fixed Rate | Direct Repo  | RUB      | 31.07.2022 | 02.0 |                                  |                  |
| VTB. Fixed rate. 5%. 100M | втб         | Repo. Fixed Rate | Direct Repo  | RUB      | 02.08.2022 | 12.0 | Alloc Avg. Price (Rate Percent): |                  |
| VTB. Fixed rate. 5%. 100M | втб         | Repo. Fixed Rate | Direct Repo  | RUB      | 02.08.2022 | 12.0 | Alloc Min Price (Rate Percent):  |                  |
| VTB. Fixed rate. 5%. 100M | втб         | Repo. Fixed Rate | Direct Repo  | RUB      | 02.08.2022 | 12.0 | Alloc Max Price (Rate Percent):  |                  |
| VTB. Fixed rate. 5%. 100M | Сбербанк    | Repo. Fixed Rate | Direct Repo  | RUB      | 31.07.2022 | 02.0 | First Leg:                       | 19.09.2022       |
| VTB. Fixed rate. 5%. 100M | Сбербанк    | Repo. Fixed Rate | Direct Repo  | RUB      | 31.07.2022 | 02.0 | Second Leg:                      | 19.09.2022       |
| VTB. Fixed rate. 5%. 100M | Сбербанк    | Repo. Fixed Rate | Direct Repo  | RUB      | 31.07.2022 | 02.0 | Orders coverage:                 | 13.50 %          |
| VTB. Fixed rate. 5%. 100M | втб         | Repo. Fixed Rate | Direct Repo  | RUB      | 02.08.2022 | 12.0 | Alloc coverage                   | 13.70 %          |
| VTB. Fixed rate. 5%. 100M | втб         | Repo. Fixed Rate | Direct Repo  | RUB      | 02.08.2022 | 12.0 | HILL COVERING                    |                  |
| VTB. Fixed rate. 5%. 100M | втб         | Repo. Fixed Rate | Direct Repo  | RUB      | 02.08.2022 | 12.0 |                                  |                  |
| CB AUCTION                | ООО «СофтВе | Repo. Float Rate | Direct Repo  | RUB      | 01.08.2022 | 02.0 |                                  |                  |
| CB AUCTION                | 000 «СофтВе | Repo. Float Rate | Direct Repo  | RUB      | 01.08.2022 | 02.0 |                                  |                  |
| CB AUCTION                | ООО «СофтВе | Repo. Float Rate | Direct Repo  | RUB      | 01.08.2022 | 02.0 |                                  |                  |
| VTB. Fixed rate. 5%. 100M | втб         | Repo. Fixed Rate | Direct Repo  | RUB      | 02.08.2022 | 12.0 |                                  |                  |

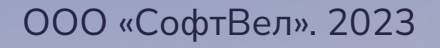

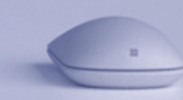

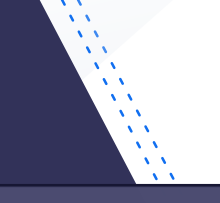

#### Auction Summary

#### VTB. Fixed rate. 5%. 100M

| Status:                          | Allocated        |
|----------------------------------|------------------|
| Owner:                           | ВТБ              |
| Product:                         | Repo. Fixed Rate |
| Direction:                       | Reverse Repo     |
| Limit:                           | RUB 100M         |
| Fixed Price (Rate Percent):      | 5                |
| Start Date:                      | 16.09.2022 09:31 |
| End Date:                        | 18.09.2022 21:00 |
| Orders:                          | RUB 13.5M        |
| Avg. Price (Rate Percent):       | 5                |
| Alloc:                           | RUB 13.7M        |
| Alloc Avg. Price (Rate Percent): | 5                |
| Alloc Min Price (Rate Percent):  |                  |
| Alloc Max Price (Rate Percent):  |                  |
|                                  | 19.09.2022       |
|                                  |                  |
|                                  |                  |
| Alloc coverage:<br>Ridding-Rooup | Ridding Closed   |

## Список аукционов. Параметры. Статусы.

Всем пользователям RuTerminal доступна таблица со списком всех аукционов.

#### Параметры

Предварительно кликнув на строку любого аукциона можно ознакомиться с подробной информацией о статусе и условиях его проведения.

#### • Каждому аукциону присваивается статус:

- Pre-Bidding аукцион был создан, но еще не открыт
- Bidding-Begun аукцион открыт и участники могут делать ставки
- Bidding-Closed аукцион закрыт, ставки больше не принимаются.
- Allocated аукцион закрыт и результаты распределения были объявлены
- Terminated аукцион был создан и прекращен администратором

## Роли пользователей

#### Роль «Владелец аукциона»

Каждый пользователь платформы может открыть аукцион для размещения или привлечения денежных средств

#### Роль «Участник аукциона»

Участники могут подавать заявки в рамках указанных в аукционе условий, выбрав любой аукцион из представленного списка со статусом <u>«Bidding-Begun»</u>

| _                        |            |                |              |     |            |            |                |                                  |
|--------------------------|------------|----------------|--------------|-----|------------|------------|----------------|----------------------------------|
|                          |            | Product:       | Direction:   | CCY | Start Date | End Date:  | Status         | Auction Summary                  |
| 1                        | анк        | Repo. Fixed R  | Direct Repo  | RUB | 02.08.2022 | 03.08.2022 | Pre-Bidding    |                                  |
|                          | фа-Банк    | Repo. Fixed R  | Reverse Repo | RUB | 02.08.2022 | 18.08.2022 | Bidding-Closed | VTB. Fixed rate. 5%. 100M        |
|                          | бербанк    | Repo. Fixed R  | Direct Repo  | RUB | 02.08.2022 | 10.08.2022 | Pre-Bidding    | Status:                          |
|                          | втб        | Repo. Fixed R  | Direct Repo  | RUB | 02.08.2022 | 12.08.2022 | Pre-Bidding    | Owner:                           |
|                          | втб        | Repo. Fixed R  | Reverse Repo | RUB | 02.08.2022 | 16.09.2022 |                | Product:                         |
|                          | 000 «СофтВ | Repo. Float Ra | Direct Repo  | RUB | 01.08.2022 | 02.08.2022 | Bidding-Begun  | Direction                        |
| ЗМ                       | Сбербанк   | Repo. Fixed R  | Direct Repo  | RUB | 01.08.2022 | 05.08.2022 | Bidding-Closed | Direction,                       |
| % / 3M                   | Сбербанк   | Repo. Fixed R  | Direct Repo  | RUB | 01.08.2022 | 05.08.2022 | Terminated     | Limit                            |
| 8%/3M                    | Сбербанк   | Repo. Fixed R  | Direct Repo  | RUB | 01.08.2022 | 05.08.2022 | Bidding-Begun  | Fixed Price (Rate Percent):      |
| e. 5%. 100M              | Сбербанк   | Repo. Fixed R  | Direct Repo  | RUB | 31.07.2022 | 02.08.2022 | Bidding-Begun  | Start Date:                      |
| ate. 5%. 100M            | Сбербанк   | Repo. Fixed R  | Direct Repo  | RUB | 31.07.2022 | 02.08.2022 | Bidding-Closed | End Date:                        |
| d rate. 5%. 100M         | Сбербанк   | Repo. Fixed R  | Direct Repo  | RUB | 31.07.2022 | 02.08.2022 | Bidding-Closed | Orders:                          |
| CTION                    | 000 «СофтВ | Repo. Fixed R  | Direct Repo  | RUB | 31.07.2022 | 02.08.2022 | Terminated     | Avg. Price (Rate Percent):       |
| AUCTION                  | 000 «СофтВ | Repo. Fixed R  | Direct Repo  | RUB | 31.07.2022 | 02.08.2022 |                | Allee                            |
| AUCTION                  | 000 «СофтВ | Repo. Fixed R  | Direct Repo  | RUB | 31.07.2022 | 02.08.2022 |                |                                  |
| TB. Fixed rate. 5%. 100M | втб        | Repo. Fixed R  | Direct Repo  | RUB | 02.08.2022 | 12.08.2022 | Bidding-Begun  | Alloc Avg. Price (Rate Percent): |
| TB. Fixed rate. 5%. 100M | втб        | Repo. Fixed R  | Direct Repo  | RUB | 02.08.2022 | 12.08.2022 | Bidding-Begun  | Alloc Min Price (Rate Percent):  |
| TB. Fixed rate. 5%. 100M | втб        | Repo. Fixed R  | Direct Repo  | RUB | 02.08.2022 | 12.08.2022 | Bidding-Begun  | Alloc Max Price (Rate Percent):  |
| TB. Fixed rate. 5%. 100M | Сбербанк   | Repo. Fixed R  | Direct Repo  | RUB | 31.07.2022 | 02.08.2022 | Terminated     | First Leg:                       |
| TB. Fixed rate. 5%. 100M | Сбербанк   | Repo. Fixed R  | Direct Repo  | RUB | 31.07.2022 | 02.08.2022 | Terminated     | Second Leg:                      |
| TB. Fixed rate. 5%. 100M | Сбербанк   | Repo. Fixed R  | Direct Repo  | RUB | 31.07.2022 | 02.08.2022 |                | Orders coverage:                 |
| TB. Fixed rate. 5%. 100M | втб        | Repo. Fixed R  | Direct Repo  | RUB | 02.08.2022 | 12.08.2022 |                | Alloc coverage                   |
| TB. Fixed rate. 5%. 100M | втб        | Repo. Fixed R  | Direct Repo  | RUB | 02.08.2022 | 12.08.2022 |                |                                  |
| TB. Fixed rate. 5%. 100M | втб        | Repo. Fixed R  | Direct Repo  | RUB | 02.08.2022 | 12.08.2022 | Terminated     |                                  |
| B AUCTION                | 000 «СофтВ | Repo. Float Ra | Direct Repo  | RUB | 01.08.2022 | 02.08.2022 | Bidding-Closed |                                  |
| B AUCTION                | 000 «СофтВ | Repo. Float Ra | Direct Repo  | RUB | 01.08.2022 | 02.08.2022 | Bidding-Closed |                                  |
| B AUCTION                | 000 «СофтВ | Repo. Float Ra | Direct Repo  | RUB | 01.08.2022 | 02.08.2022 | Bidding-Begun  |                                  |
| TB. Fixed rate. 5%. 100M | втб        | Repo. Fixed R  | Direct Repo  | RUB | 02.08.2022 | 12.08.2022 | Terminated     |                                  |
|                          |            |                |              |     |            |            |                |                                  |

6000 -Co 000 -Co

Repo. Float Rate Direct Repo Repo. Float Rate Direct Repo Repo. Float Rate Direct Repo 01.08.2022

02.08.20

## Интерфейс «Участника аукциона»

Кликнув на имя аукциона иной организации, откроется кабинет «Участника». В этой роли пользователю доступны 2 вкладки: *Ticket*, *Blotter* 

#### Ticket

Страница предназначена для выставления и публикации своих ставок в рамках условий аукциона

- Для публикации новых ставок необходимо заполнить строки в таблице и нажать на кнопку "Submit»
- На опубликованные ставки устанавливается статус «Submitted»
- Ставки принимаются пока статус аукциона равен: Bidding-Begun

| Auctions                         | ଡେଟ× Bond           | d Calculator $ \oslash  arsigma  	imes $ |               |           |                    |        |         |          |  |  |  |  |  |
|----------------------------------|---------------------|------------------------------------------|---------------|-----------|--------------------|--------|---------|----------|--|--|--|--|--|
| Auctions                         | Auctions Fixed_Rate |                                          |               |           |                    |        |         |          |  |  |  |  |  |
| Ticket Blotter                   |                     |                                          |               |           |                    |        |         |          |  |  |  |  |  |
| Date: 23.08.2023 Close: 12:00:00 |                     |                                          |               |           |                    |        |         |          |  |  |  |  |  |
| #                                | Amount (MID)        | Price                                    | Collateral    | ISIN      | Depositary Account | DVP    | Status  | Time     |  |  |  |  |  |
| 1                                | 250                 | 11.25                                    | GCOLLATERAL ~ |           |                    | DVP3 ~ |         | 16:35:45 |  |  |  |  |  |
| 2                                | 100                 | 11.23                                    | ISIN ~        | ОФЗ 26207 |                    | DVP3 ~ |         | 16:35:45 |  |  |  |  |  |
| 3                                | 1 000               | 11.21                                    | GCBONDS ~     |           |                    | DVP3 ~ |         | 16:35:45 |  |  |  |  |  |
| 4                                | 250                 | 11.20                                    | GCSHARES ~    |           |                    | DVP3 ~ | Entered |          |  |  |  |  |  |
| 5                                | 250                 | 11.20                                    | GCSHARES ~    |           |                    | DVP3 ~ | Entered |          |  |  |  |  |  |
| 6                                | 250                 | 11.20                                    | GCSHARES ~    |           |                    | DVP3 ~ | Entered |          |  |  |  |  |  |
|                                  | 250                 |                                          |               |           |                    | DVP3 ~ |         |          |  |  |  |  |  |
| 8                                |                     |                                          |               |           |                    | DVP3 ~ |         |          |  |  |  |  |  |
| 9                                |                     |                                          |               |           |                    | DVP3 ~ |         |          |  |  |  |  |  |
| 10                               |                     |                                          |               |           |                    | DVP3 ~ |         |          |  |  |  |  |  |
| 11                               |                     |                                          |               |           |                    | DVP3 ~ |         |          |  |  |  |  |  |
| 12                               |                     |                                          |               |           |                    | DVP3 ~ |         |          |  |  |  |  |  |
| 13                               |                     |                                          |               |           |                    | DVP3 ~ |         |          |  |  |  |  |  |
| 14                               |                     |                                          |               |           |                    | DVP3 v |         |          |  |  |  |  |  |
| 15                               |                     |                                          |               |           |                    | DVP3 ~ |         |          |  |  |  |  |  |

## Интерфейс «Участника аукциона»

#### Blotter

Страница отображает весь список заявок, поданных участником. Каждый участник будет видеть только свои собственные ставки.

| Auctions | ୭୦× e                            | Bond Calculator 💿 💭 | ×              |                  |        |                |           |            | J          |  |  |  |
|----------|----------------------------------|---------------------|----------------|------------------|--------|----------------|-----------|------------|------------|--|--|--|
| Auctions | Auctions Fixed_Rate              |                     |                |                  |        |                |           |            |            |  |  |  |
| Ticket   | Ticket Blotter                   |                     |                |                  |        |                |           |            |            |  |  |  |
| Date: 23 | Date: 23.08.2023 Close: 12:00:00 |                     |                |                  |        |                |           |            |            |  |  |  |
| #        | Auctions                         | Owner               | Amount         | Allocated Amount | Rate   | Allocated Rate | Status    | First Leg  | Second Leg |  |  |  |
| 1        | Fixed_Rate                       | SBER                | 10 000 000 000 | 10 000 000 000   | 5,7000 |                | Allocated | 06.06.2023 | 06.08.2023 |  |  |  |
| 1        | Fixed_Rate                       | SBER                | 150 110 000    | 35 000 000       | 2,7000 |                | Allocated | 06.06.2023 | 06.08.2023 |  |  |  |
| 1        | Fixed_Rate                       | SBER                | 10 000 000 000 | 10 000 000 000   | 6.2000 |                | Allocated | 06.06.2023 | 06.08.2023 |  |  |  |
| 1        | Fixed_Rate                       | SBER                | 10 000 000 000 | 10 000 000 000   | 5,7000 |                | Allocated | 06.06.2023 | 06.08.2023 |  |  |  |
| 1        | Fixed_Rate                       | SBER                | 10 000 000 000 | 10 000 000 000   | 5,7000 |                | Allocated | 06.06.2023 | 06.08.2023 |  |  |  |
| 1        | Fixed_Rate                       | SBER                | 10 000 000 000 | 10 000 000 000   | 5,7000 |                | Allocated | 06.06.2023 | 06.08.2023 |  |  |  |
| 1        | Fixed_Rate                       | SBER                | 10 000 000 000 | 10 000 000 000   | 5,7000 |                | Allocated | 06.06.2023 | 06.08.2023 |  |  |  |
| 1        | Fixed_Rate                       | SBER                | 10 000 000 000 | 10 000 000 000   | 5,7000 |                | Allocated | 06.06.2023 | 06.08.2023 |  |  |  |
| 1        | Fixed_Rate                       | SBER                | 10 000 000 000 | 10 000 000 000   | 5,7000 |                | Allocated | 06.06.2023 | 06.08.2023 |  |  |  |
| 1        | Fixed_Rate                       | SBER                | 10 000 000 000 | 10 000 000 000   | 5,7000 |                |           | 06.06.2023 | 06.08.2023 |  |  |  |

| Auctions のご×                        | Bond Calculator       | 02                                 | ×                                    | L <sup>-</sup> |  |  |
|-------------------------------------|-----------------------|------------------------------------|--------------------------------------|----------------|--|--|
| Auctions Repo 3M                    | Fixed Rate            |                                    |                                      | Û              |  |  |
| Parametrs Blotter                   | Allocation            |                                    |                                      |                |  |  |
| ID: 2869 Date of creator            | 15:07:2023            |                                    |                                      |                |  |  |
| Auction Name<br>Repo 3M Fixed Rate  |                       |                                    | Auction Name Pre-Bidding             |                |  |  |
| Amount<br>RUB 250 000 000 000       |                       |                                    | Method                               |                |  |  |
| Product                             |                       |                                    | Direction                            |                |  |  |
| Min. Price (Rate Percent)           |                       |                                    | Fixed Price (Rate Percent)           |                |  |  |
| Term First Leg<br>TOD v 12.08.2023  |                       | Term Second Leg<br>3M ~ 12.11.2023 | <b>(</b>                             |                |  |  |
| Beginning Date Be<br>12.08.2023 🛱 1 | eginning Time<br>5:00 | Q                                  | End Date End Time 12.11.2023 🛱 15:00 | 0              |  |  |
| TradeBook                           |                       | Manager<br>Belkov Valeryi          |                                      |                |  |  |

## Интерфейс «Владельца аукциона»

В кабинете владельца аукциона доступно 3 вкладки: Parametrs, **Blotter**, Allocation

#### **Parametrs**

Страница содержит форму создания/редактирования параметров аукциона

Cancel

Create another auction

Save Changes

#### Blotter

Отображает информацию по всем ставкам от участников данного аукциона (страница идентична вкладке Blotter кабинета участника)

#### Allocation

Вкладка предназначена для удовлетворения заявок, полученных по аукциону

В этой вкладке администратор аукциона может:

- Выгрузить все заявки в виде XML файла для передачи заявок на исполнение в свою внутреннюю систему
- Загрузить исполнения заявок
   Формат файла одинаков для выгрузки и загрузки.
   В поле VALUE указывается: сумма заявки

(при выгрузке) и сумма исполнения (при загрузке)

| ĺ | Aundia  |             |                | Calaulatar Ord | a V        |           |         |           |          |                        |            |
|---|---------|-------------|----------------|----------------|------------|-----------|---------|-----------|----------|------------------------|------------|
|   | Auction | ns ⊚ ƙ      | D X Bond C     | alculator 🕐 🤉  |            |           |         |           |          |                        |            |
|   | Aucti   | ons Repo    | o 3M Fixed F   | Rate           |            |           |         |           |          |                        |            |
|   | Ticket  | : Blotter   | Allocation     | n              |            |           |         |           |          |                        |            |
|   | Date:   | 23.08.2023  | Close: 12:00:0 | 00             |            |           |         |           | e i      | <sup>ອ</sup> ງ Publish | VTB. Fixed |
|   | #       | Entity Name | Price          | Alloc (M)      | Amount (M) | Cum Alloc | Cum Amo | Cum Price | Bid Time | Status                 |            |
|   | 8       | ALFABANK    | 11.250         | 200            | 200        | 200       | 200     | 11.2500   | 11:35:12 |                        |            |
|   | 9       | ALFABANK    | 11.250         | 200            | 200        | 200       | 200     | 11.2500   | 11:35:12 |                        |            |
|   | 10      | OTKRITIE    | 11.150         | 200            | 200        | 200       | 200     | 11.2500   | 11:35:12 |                        |            |
|   | 11      | OTKRITIE    | 11.220         | 200            | 200        | 200       | 200     | 11.2500   | 11:35:12 |                        |            |
|   | 12      | VTB         | 11.280         | 1 250          | 1 250      | 3 450     | 200     | 11.2801   | 11:35:12 |                        |            |
|   | 13      | ALFABANK    | 11.400         | 200            | 200        | 200       | 200     | 11.2500   | 11:35:12 |                        |            |
|   | 14      | ALFABANK    | 11.250         | 200            | 200        | 200       | 200     | 11.2500   | 11:35:12 |                        |            |
|   | 15      | ALFABANK    | 11.250         | 200            | 200        | 200       | 200     | 11.2500   | 11:35:12 |                        |            |
|   | 16      | OTKRITIE    | 11.210         | 420            | 400        | 4 250     | 4 252   | 11.2500   | 11:35:12 |                        |            |
|   | 17      | OTKRITIE    | 11.210         | 420            | 400        | 4 250     | 4 252   | 11.2500   | 11:35:12 |                        |            |
|   | 18      | OTKRITIE    | 11.210         | 420            | 400        | 4 250     | 4 252   | 11.2500   | 11:35:12 |                        |            |
|   | 19      | VTB         | 11.200         | 566            | 566        | 5 524     | 6 520   | 11.2500   | 11:35:12 |                        |            |
|   | 20      | VTB         | 11.200         | 566            | 566        | 5 524     | 6 520   | 11.2500   | 11:35:12 |                        |            |
|   | 21      | VTB         | 11.200         | 566            | 566        | 5 524     | 6 520   | 11.2500   | 11:35:12 |                        |            |
|   | 22      | VTB         | 11.200         | 566            | 566        | 5 524     | 6 520   | 11.2500   | 11:35:12 |                        |            |
|   | 23      | OTKRITIE    | 11.230         | 200            | 200        | 200       | 200     | 11.2500   | 11:35:12 |                        |            |
|   | 24      | OTKRITIE    | 11.230         | 200            | 200        | 200       | 200     | 11.2500   | 11:35:12 |                        |            |
|   | 25      | OTKRITIE    | 11.230         | 200            | 200        | 200       | 200     | 11.2500   | 11:35:12 |                        |            |
|   | 26      | OTKRITIE    | 11.230         | 200            | 200        | 200       | 200     | 11.2500   | 11:35:12 |                        |            |
|   | 27      | VTB         | 11.251         | 200            | 200        | 200       | 200     | 11.2500   | 11:35:12 |                        |            |
|   | 28      | VTB         | 11.251         | 200            | 200        | 200       | 200     | 11.2500   | 11:35:12 |                        |            |
|   |         | 1.000       | 44.054         |                | 0.00       | 0.00      | 200     | 11.0500   | 44.05.40 |                        |            |

# Порядок исполнения аукциона администратором

Пользователь (далее «Владелец аукциона») размещает новый аукцион в системе, предварительно указав его параметры:

- продукт операции (Repo, Deposits (с фиксированной или плавающей ставкой) и fxSwaps)
- направление операции
- сумму операции
- даты валютирования операции (effective, terminations dates)
- минимальную и/или максимальную цену заявок
- время начала и окончания приема заявок
- депозитарий (для операций Репо)

Во время действия аукциона, другие пользователи системы выставляют заявки в рамках указанных условий

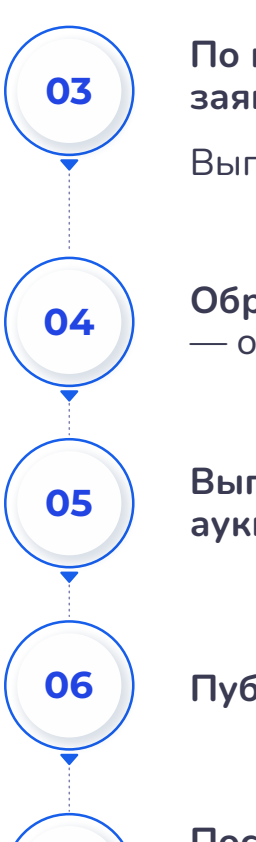

07

По истечению времени, владелец выгружает все заявки в формате XML

Выгрузка доступна с вкладок Blotter и Allocation

Обрабатывает заявки во внутренних системах — одобрение и отклонение

Выгружает обработанные заявки участников аукциона на страницу Allocation.

Публикует результаты по кнопке «To Publish»

После публикации заявок, все участники аукциона получают уведомление о завершении аукциона и решении по ставке участника

02

01

## КОНТАКТЫ

## Карпов Анатолий

Генеральный директор SoftWell

+7 (495) 960-10-18

karpov@softwell.ru